Le damos la bienvenida al portal de Segunda Oportunidad

La ruta en línea a los materiales de aprendizaje utilizados en el programa Segunda Oportunidad de ONU-Mujeres.

### El portal

El portal proporciona acceso en línea a los cursos y recursos a disposición del programa Segunda Oportunidad.

La mayoría de los recursos se encuentran en una plataforma de aprendizaje llamada Kolibri.

El portal es como un escaparate en el que se expone una muestra de los recursos de la biblioteca Kolibri.

El portal también ofrece enlaces a recursos de otros sitios web.

# Índice

#### Introducción

- Nociones básicas
- Navegar
- Crear una cuenta

#### Aprendizaje

- Iniciar sesión
- Examinar y seleccionar
- Realizar un curso
- Explorar la biblioteca Kolibri

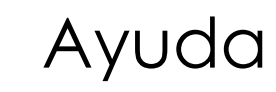

### Introducción Nociones básicas

1. Los **recursos** se muestran en paneles en las páginas «**Inicio**» y «**Explorar**». Haga clic en un panel para obtener más información sobre un recurso.

Los recursos están creados por diferentes organizaciones. Entre ellos se incluyen cursos, vídeos, documentos y páginas web.

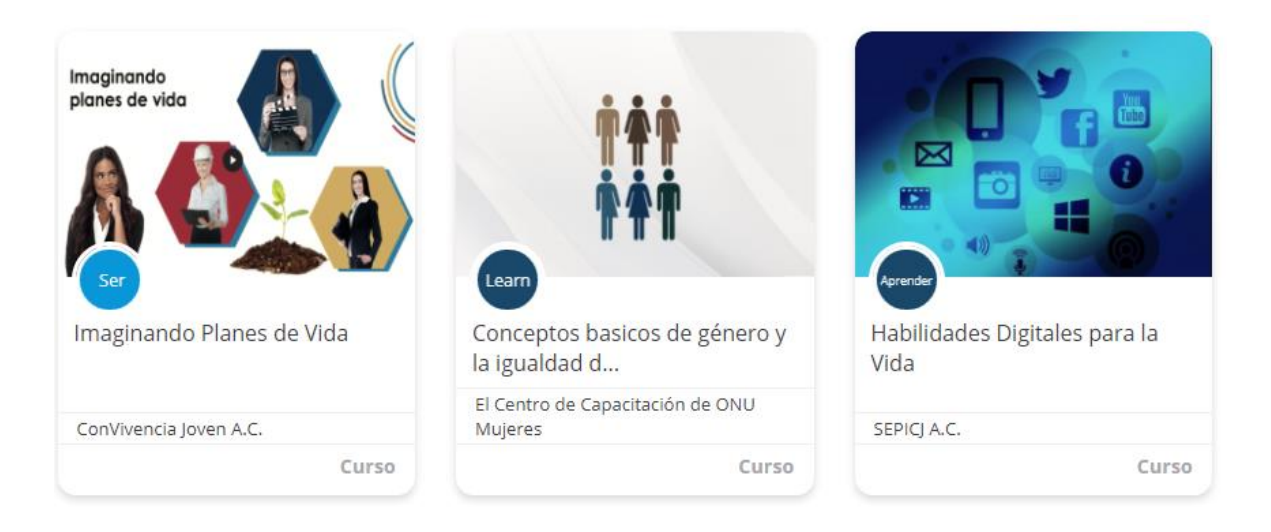

Los **Caminos de aprendizaje** se muestran en paneles similares. Un camino de aprendizaje es una colección de recursos.

2. Para abrir un recurso o un camino de aprendizaje, debe tener **una cuenta** y haber iniciado sesión.

Para crear una cuenta, haga clic en el botón «Comienza aquí» en la página de inicio y siga las instrucciones de este manual.

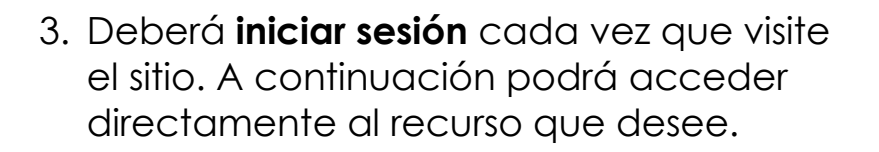

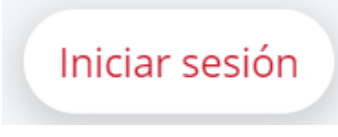

Comienza aquí

## **Introducción** Navegar (1)

Utilice el menú principal para navegar por el sitio.

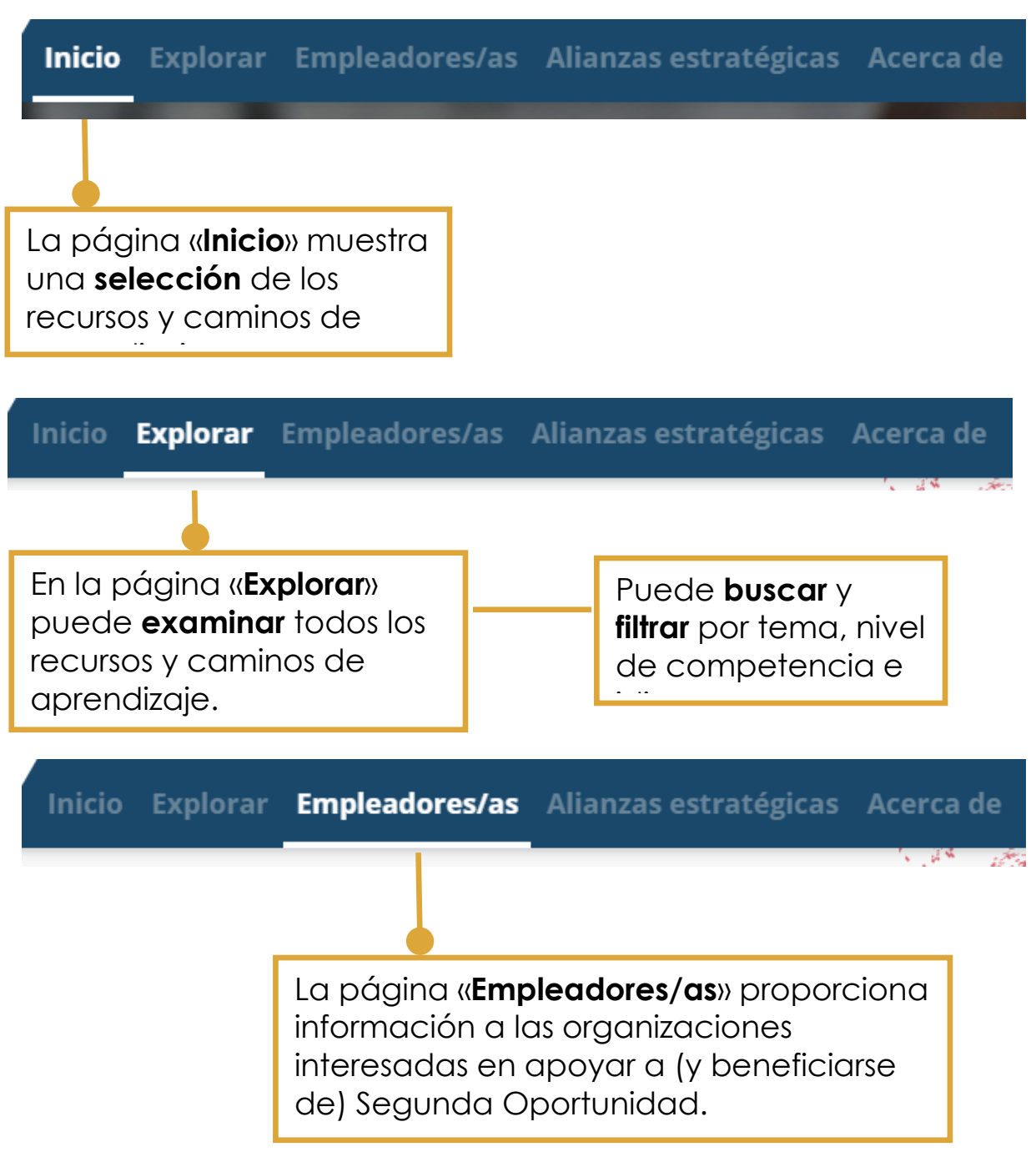

## Introducción Navegar (2)

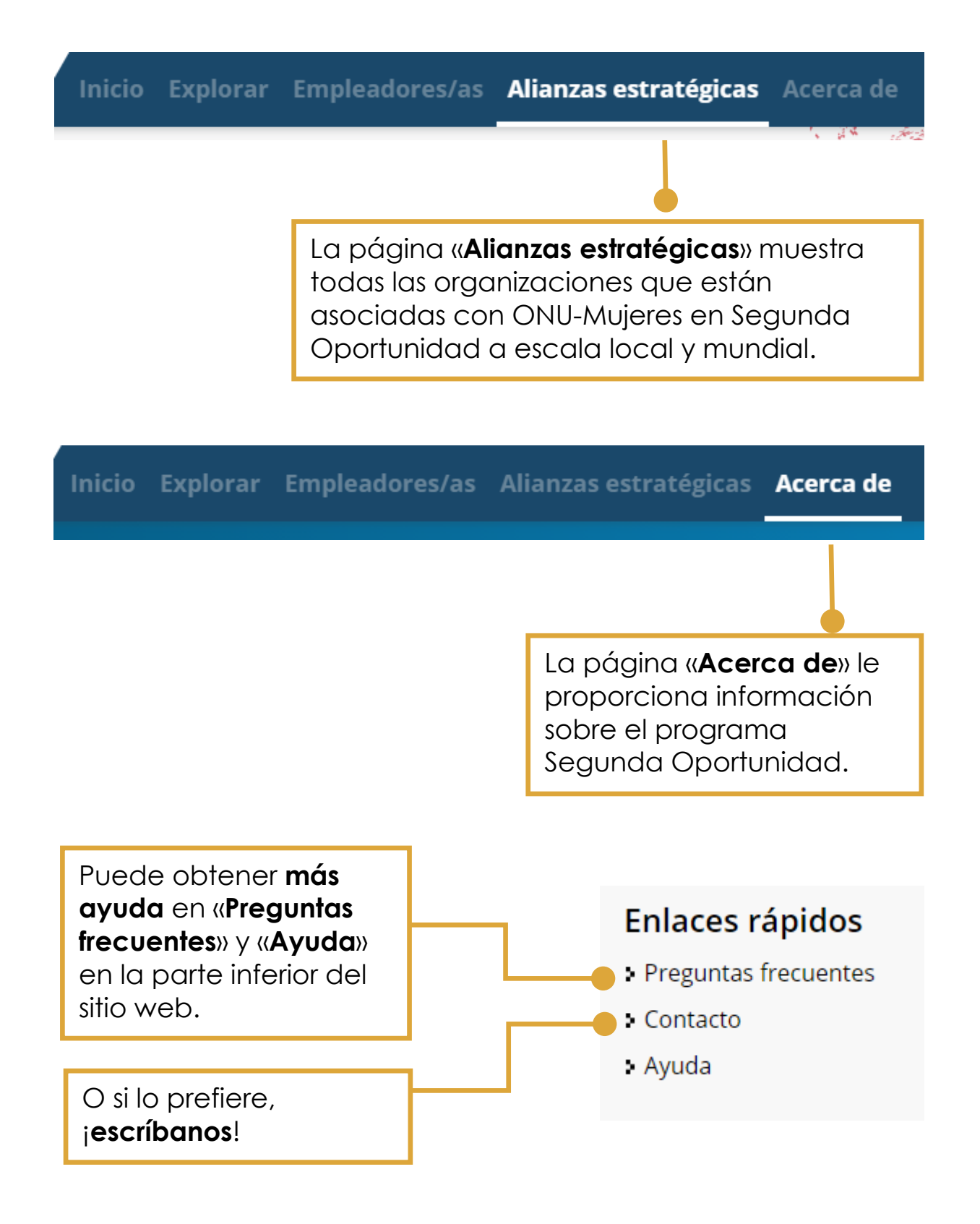

### Introducción Crear una cuenta (1)

Debe crear una cuenta para acceder a la biblioteca Kolibri y a los recursos accesibles desde el portal.

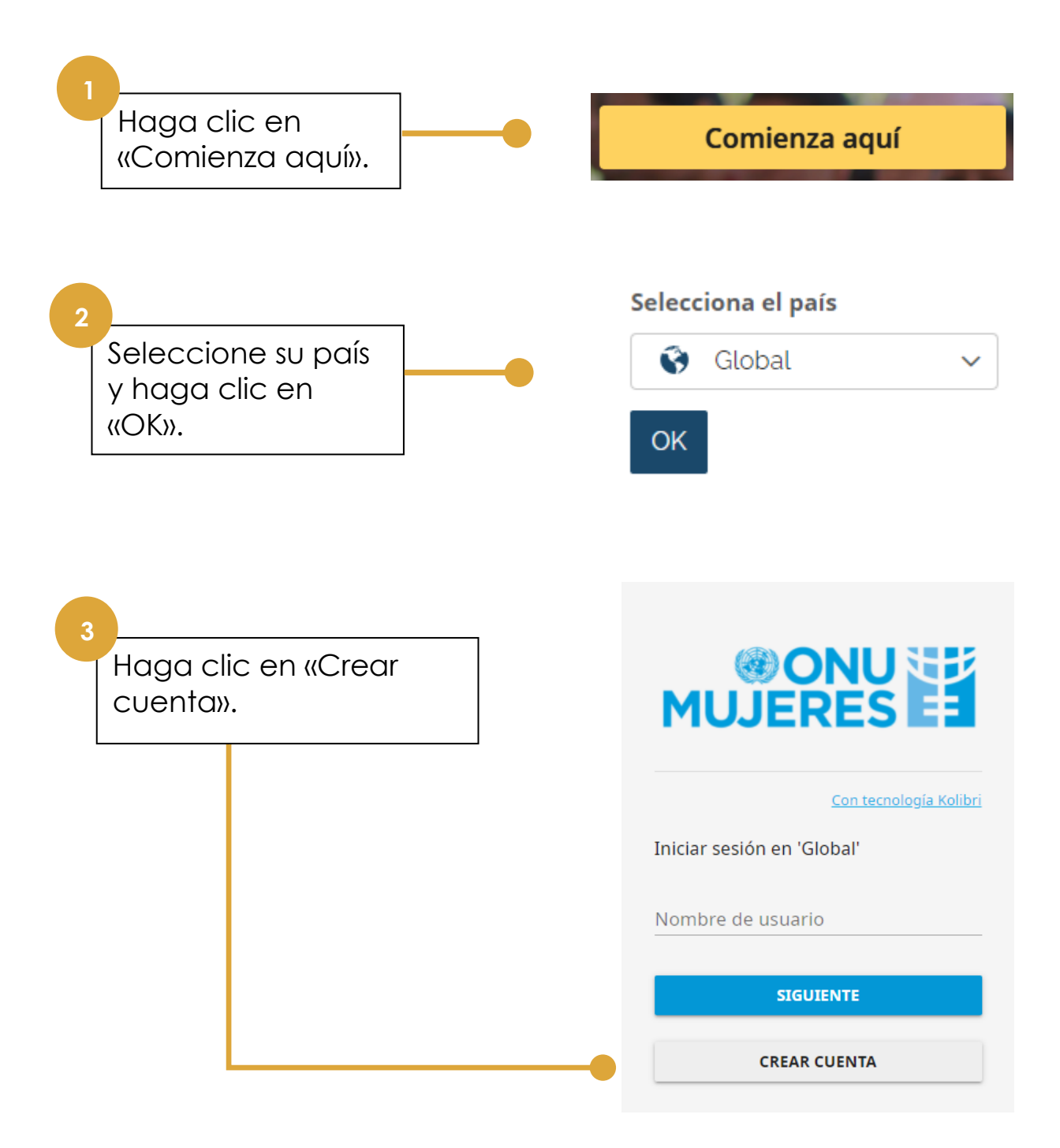

### Introducción Crear una cuenta (2)

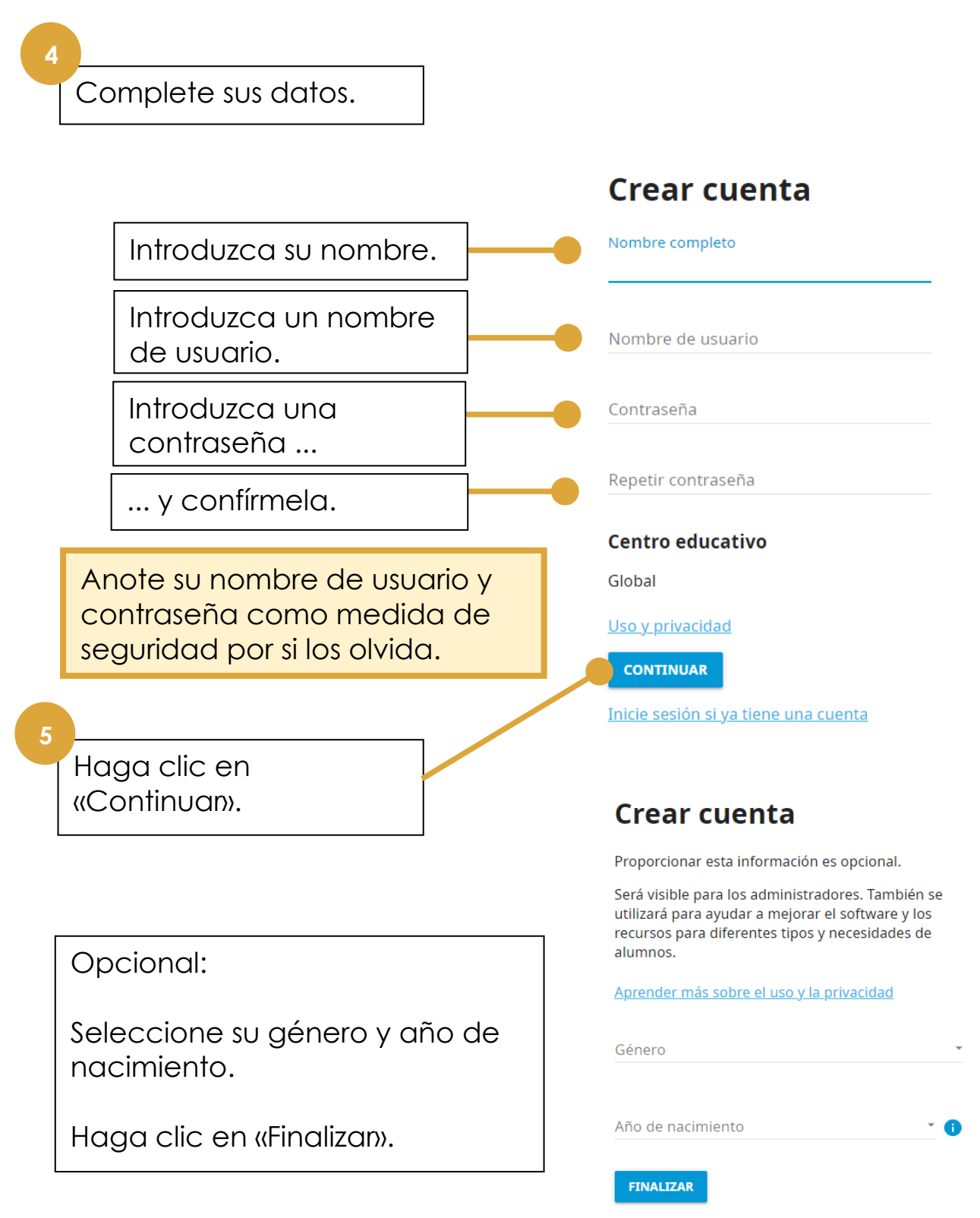

<u>Inicie sesión si ya tiene una cuenta</u>

### Introducción Crear una cuenta (3)

#### 6

Introduzca su dirección de correo electrónico.

La necesitamos para enviarle un correo electrónico en caso de que olvide su nombre de usuario o contraseña.

#### Tu correo electrónico

Introduce una dirección de correo electrónico, que se utilizará si olvidas tu nombre de usuario o contraseña. Se utilizará únicamente para este propósito, a menos que marques la casilla a continuación.

Al hacer clic en Aceptar, te enviaremos un correo electrónico con un enlace. **Tienes que hacer clic en el enlace para registrar tu dirección de correo electrónico.** 

Tu correo electrónico

Marca esta casilla si quieres suscribirte al boletín de Second Chance. ¡Es una excelente manera de conocer los próximos seminarios web y otros eventos!

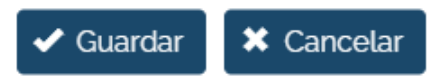

Acceda a su correo electrónico y haga clic en el enlace del correo electrónico que le hemos enviado.

¡Eso es todo! Sabrá que ha iniciado sesión porque verá «Mi cuenta» y «Cerrar sesión» en la parte superior del sitio web:

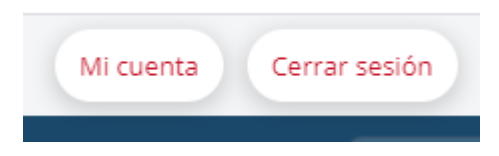

#### Aprendizaje Iniciar sesión

Debe iniciar sesión en su cuenta para acceder a la biblioteca Kolibri y a los recursos accesibles desde el portal.

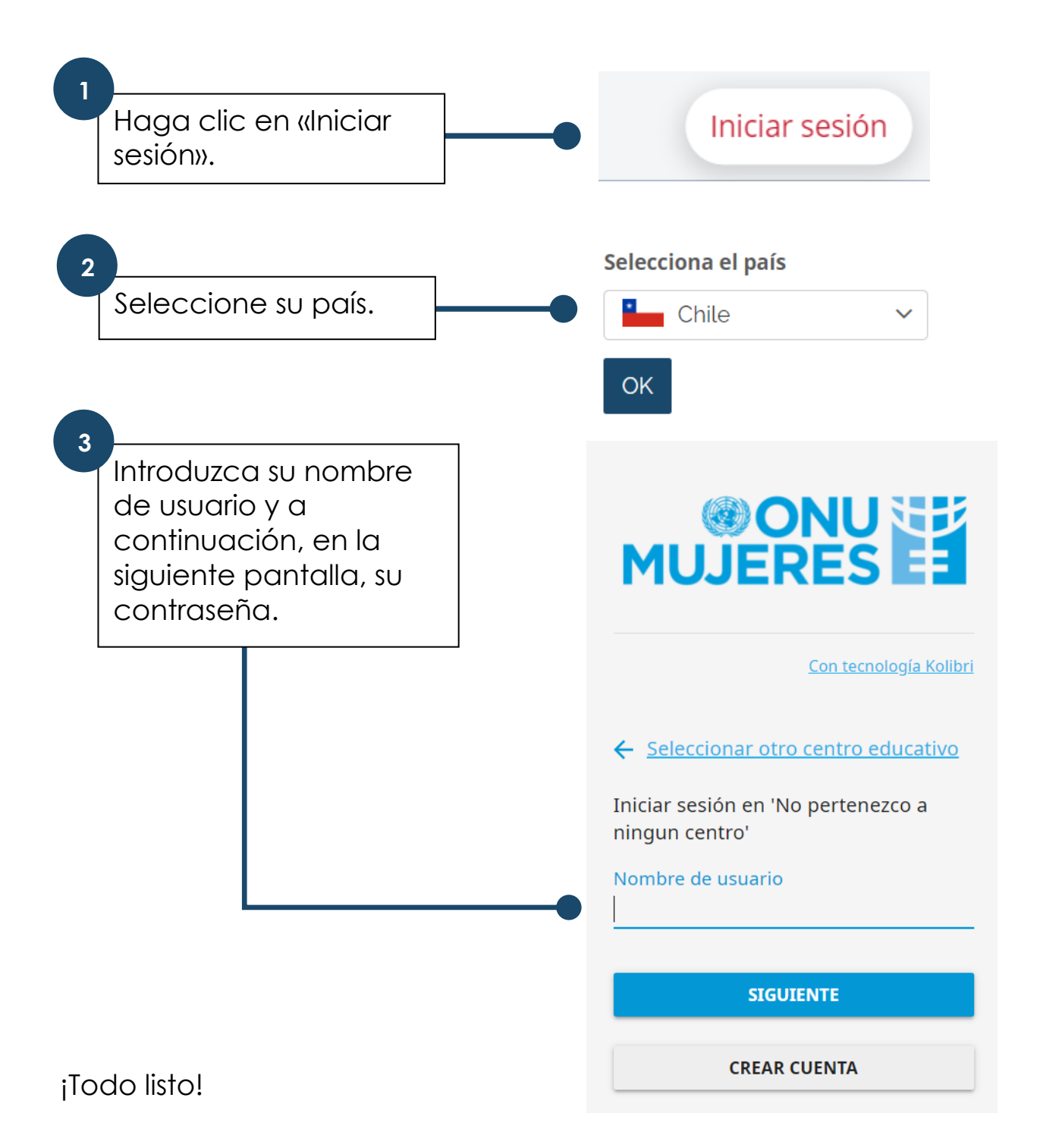

### **Aprendizaje** Examinar y seleccionar (1)

Para examinar los recursos, acceda a la página «Exploran».

Puede:

• Examinar los recursos desplazándose por ellos.

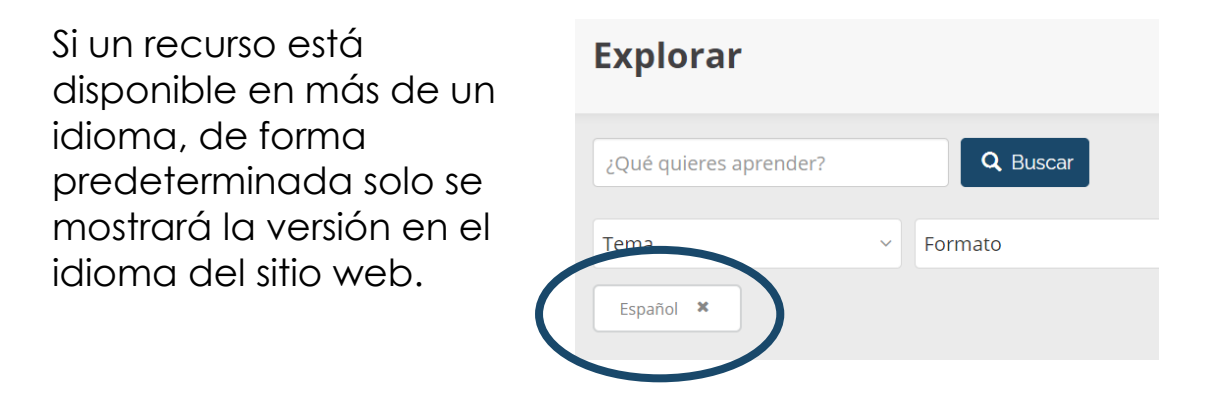

• **Buscar** recursos con una palabra clave o un nombre de proveedor particular usando la barra de búsqueda.

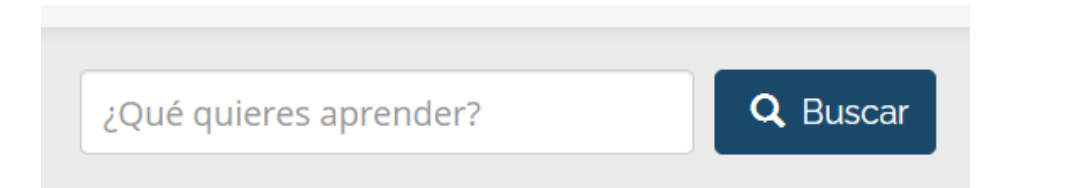

También puede hacerlo en la barra de búsqueda de la página de inicio. Los resultados se mostrarán en la página «Explorar».

• Filtrar los recursos por determinadas características. Puede seleccionar lo siguiente:

Tipo de aprendizaje (p. ej., vídeo, documento o curso) Asunto

Nivel de dificultad

Idioma

### Aprendizaje Examinar y seleccionar (2)

Haga clic en la flecha hacia abajo de cada cuadro de filtro para ver las opciones:

| Tema                         | ~ | Forn     |
|------------------------------|---|----------|
| Tema                         |   | <b>^</b> |
| emprendimiento (29)          |   |          |
| comunicación (9)             |   |          |
| marketing (9)                |   |          |
| habilidades para la vida (6) |   |          |
| habilidades digitales (5)    |   |          |
| liderazgo (5)                |   |          |
| COVID-19 (4)                 |   |          |

El portal solo muestra una selección del contenido de la biblioteca Kolibri.

También puede examinar y buscar materiales en la biblioteca Kolibri *al completo*.

Consulte «Explorar la biblioteca Kolibri».

#### Aprendizaje Realizar un curso

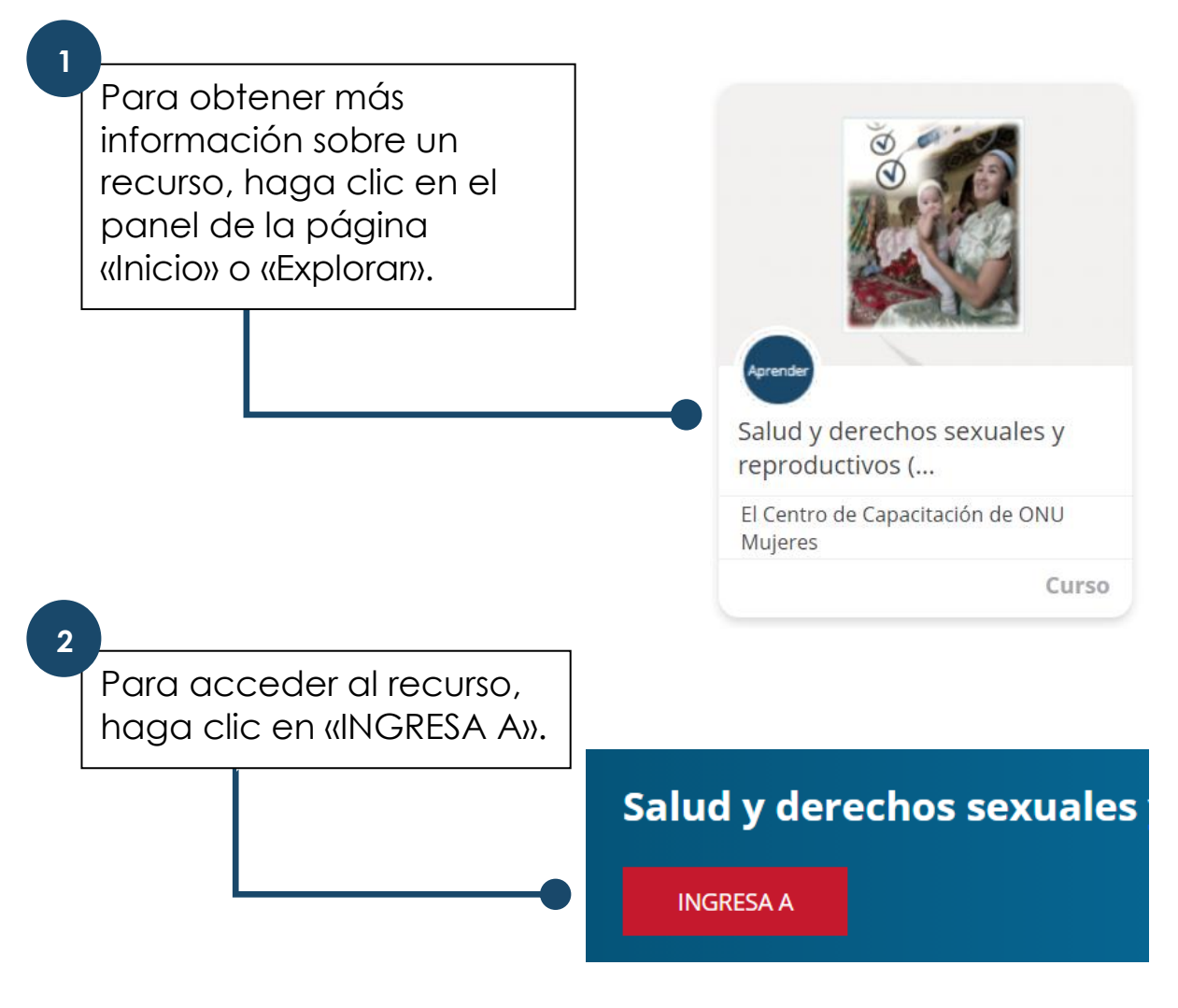

Si ya ha iniciado sesión, el recurso se abrirá **en una nueva pestaña**.

Cuando haya terminado, cierre la pestaña y vuelva al portal.

Un **camino de aprendizaje** es una colección de recursos. Cada recurso se abrirá en una nueva pestaña.

Cuando haya finalizado un recurso en un camino de aprendizaje, cierre la pestaña y vuelva al portal para comenzar el siguiente.

## **Aprendizaje** Explorar la biblioteca Kolibri

Aunque el portal ofrece principalmente enlaces a recursos individuales o cursos en Kolibri, también puede explorar la biblioteca al completo.

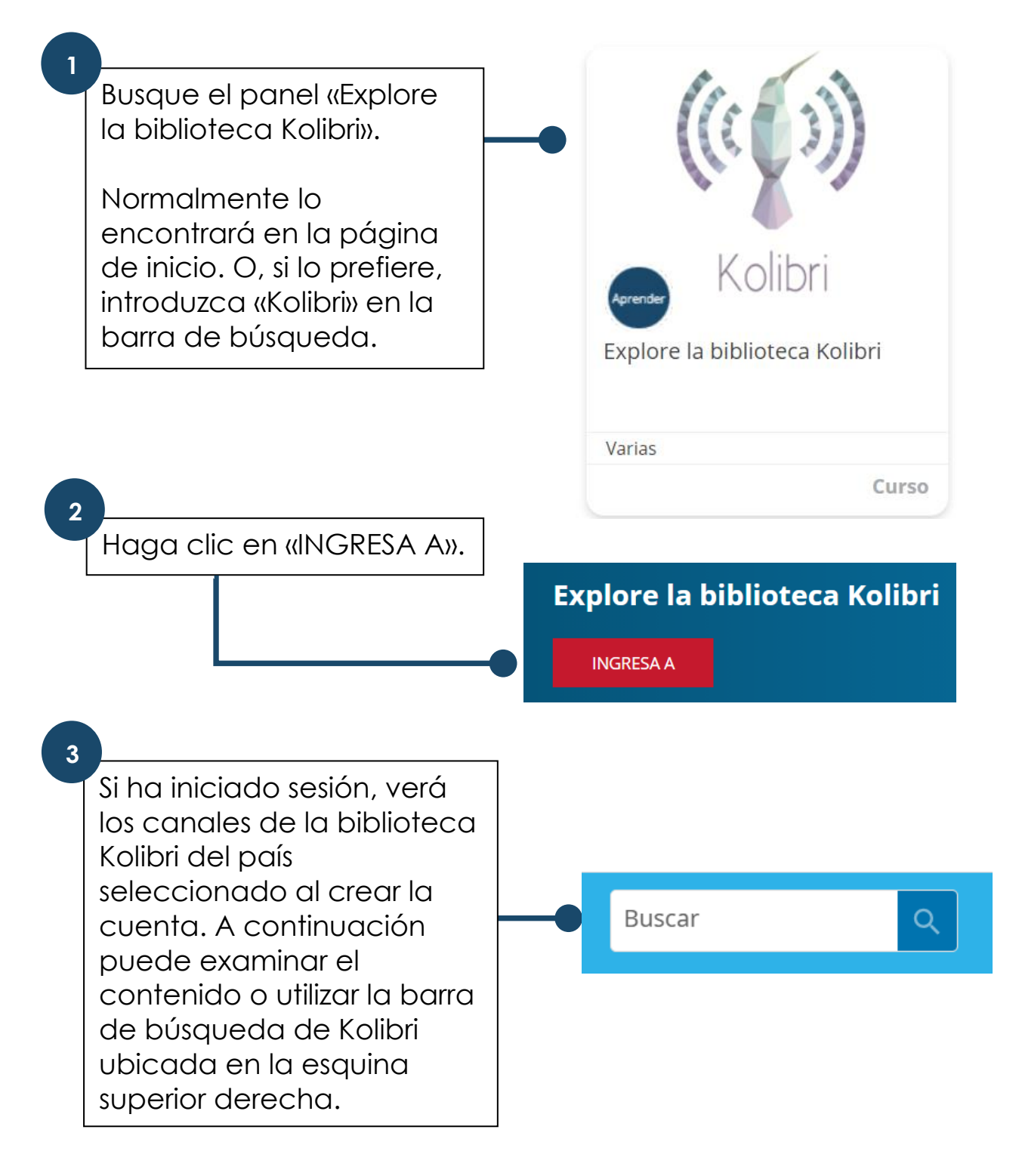

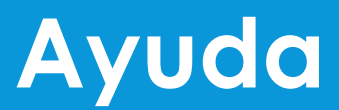

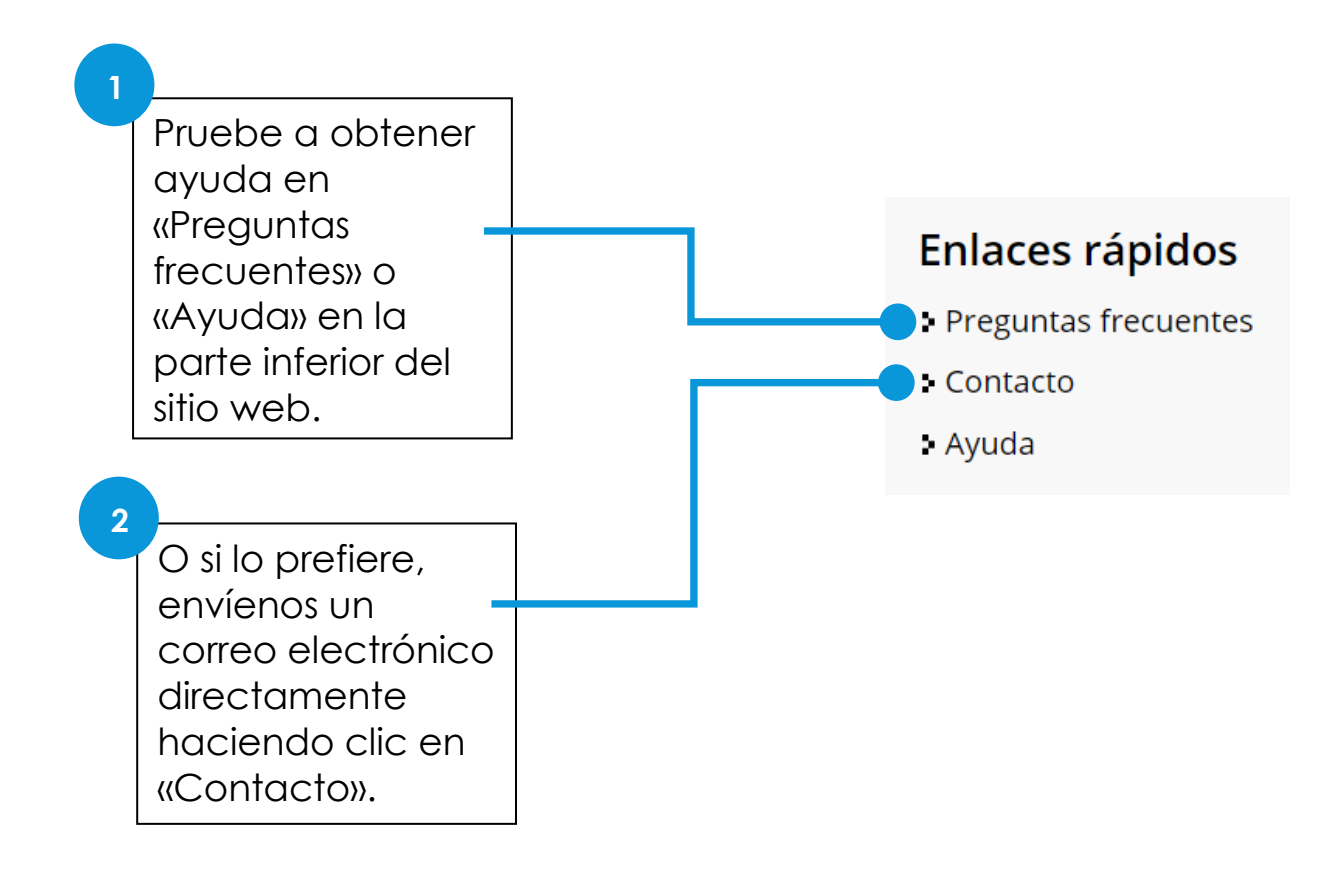